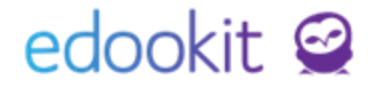

# Založení pracovních skupin

v 2.0

| Založení pracovní skupiny                         | 2 |
|---------------------------------------------------|---|
| Zadání osob - přidání/odebrání z pracovní skupiny | 3 |

Obsah :

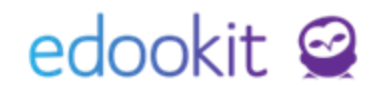

Pracovní skupiny si v systému může vytvořit uživatel, aby si zjednodušil práci v systému. Založená pracovní skupina se zobrazuje v poli příjemce všech nově vytvořených objektů Vám, i kolegům.

## Založení pracovní skupiny

Zápisník -> Skupiny -> Pracovní skupiny

Kliknutím na modré + si můžete vytvořit novou skupinu.

| Hodiny | Týdenní učivo | Individuální učivo | Aktivita v hodině | Domácí úkoly | Materiály | Písemky | Obsah | Žáci | Skupiny $\vee$ |
|--------|---------------|--------------------|-------------------|--------------|-----------|---------|-------|------|----------------|
| Pracov | vní skupiny   |                    |                   |              |           |         |       |      |                |
| Vyh    | ledání 0-0 /  | 0 : / +            |                   |              |           |         |       |      |                |

Ve zobrazené tabulce vyplníte parametry a data Uložíte.

| Přidat pracovní skupinu                            |                      |
|----------------------------------------------------|----------------------|
| Pracovní skupina Přílohy                           | v Žák Učitel Ostatní |
| <ul> <li>Pracovní skupina</li> </ul>               | а                    |
| Název:                                             | Organizační skupina  |
| Popis:                                             |                      |
|                                                    |                      |
| Priorita:                                          | 0                    |
| Aktivovat Stream:                                  |                      |
| Uzavřeno:                                          |                      |
| Obor studia:                                       |                      |
| Organizace:                                        | $\sim$               |
| Adresovatelné kýmkoli<br>z portálu: ?              |                      |
| Adresovatelné pro<br>členy skupiny z<br>portálu: ? |                      |

Pokud zakliknete v tabulce parametr Adresovatelné kýmkoli z portálu, budou moci všichni rodiče a žáci psát všem členům, kteří budou do pracovní skupiny zapsaní.

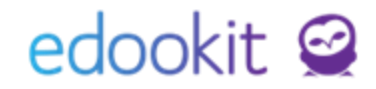

Pokud zakliknete v tabulce parametr Adresovatelné pro členy skupiny z portálu, budou moci tuto skupinu vyhledat a použít všichni členové této pracovní skupiny. Jiné osoby nebudou mít k této skupině přístup. Zpráva odeslaná této skupině bude odeslána všem jejím členům - žákům učitelům i ostatním osobám (tedy i rodičům).

### Zadání osob - přidání/odebrání z pracovní skupiny

Pracovní skupiny lze vytvořit v systému pro skupiny učitelů, žáků i rodičů.

#### Zadání osob do skupiny:

#### Zápisník -> Skupiny -> Pracovní skupiny

Kliknutím na kolečko s modrou šipkou 🕐 se dostaneme do detailu vytvořené skupiny. Zde zvolíme záložku dle role osob, které chceme zapisovat (Žák, Učitel, Ostatní).

| Pracovní skupina | a second second s |           |        |        |
|------------------|----------------------------------------------------------------------------------------------------|-----------|--------|--------|
| Název:           | Pracovní skupina osob                                                                                                    |           |        |        |
| Priorita:        | 0                                                                                                    | ✓ Upravit | < Zpět | Smazat |

Ve zvolené záložce např. "Žák" můžeme pomocí tlačítka + přidat nového studenta ze seznamu. V seznamu lze filtrovat data dle třídy, dle zápisu do organizace (žáci, zaměstnanci rodiče). Vybereme daného žáka/žáky, kteří mají být do skupiny zapsáni. Zobrazí se modré kolečko Volby. Kliknutím na toto kolečko se zobrazí nabídka "Zapsat vybrané". V dalším kroku zadáme požadovanou časovou "platnost od" a klikneme na Uložit.

| ſ | /ybe | erte osobu             |       |              |            |      |                   |        |         |         |           |            |
|---|------|------------------------|-------|--------------|------------|------|-------------------|--------|---------|---------|-----------|------------|
|   |      | Rozmezí                |       | Organizace   |            |      | Role v organizaci |        | Skupina | Pohlaví |           | 1-37 / 37  |
| u | ۲,   | Pololetí               | >     | ZŠ Edookit 🗴 | ~ =        | Žák  |                   | $\sim$ | ~ ] ≡   | ~       | Vyhledání |            |
|   | Vy   | brat <mark>:</mark> Vy | /brat | vyfiltrované |            |      |                   |        | 6.A     |         | <b>^</b>  |            |
|   |      | 🔲 Jmér                 | o oso | oby          | <b>^</b> 1 | řída |                   |        | 7.A     |         |           | Zapsané ku |

## edookit 🤗

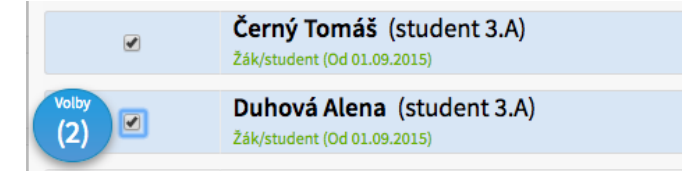

Pokud žáka zapíšeme do skupiny např. od data 15.9.20.. a potřebujeme datum upravit na 1.9.20.., označíme se okénko před jménem žáka/žáků, klikneme na Volby - Posunout začátek zápisu. Ve zobrazené tabulce nastavíme nové počáteční datum a data uložíme.

**Odebrání / změna stavu již zapsané osoby** lze provést opět v detailu pracovní skupiny ve zvolené záložce např. "Žák", kde si označíme okénko před jménem žáky/žáků, které chceme ve skupině Ukončit a použijeme Funkci Uzavřít zápis. Zadáme datum posledního aktivního dne a zápisy uzavřeme.

| Pracovní skupina Pří                  | lohy <mark>Žák</mark> Učitel Ostatní                                                     |        |      |                                   |
|---------------------------------------|------------------------------------------------------------------------------------------|--------|------|-----------------------------------|
| Náhled pro typ klienta<br>web ~ 1-2 / | 2 : / +                                                                                  |        |      |                                   |
|                                       | Jméno osoby                                                                              | Avatar | Role | <ul> <li>Aktuální stav</li> </ul> |
|                                       | Benešová Tereza                                                                          |        | Žák  | Aktivní Od 26.11.                 |
| > •                                   | •                                                                                        | ×      | Žák  | Aktivní Od 26.11.                 |
|                                       | Vybráno: 2<br>X Smazat<br>Přidat stav zápisu<br>Uzavřít zápis<br>Posunout začátek zápisu |        |      |                                   |

Pozn.: Z důvodu evidence údajů se stavy nesmí mazat, ale pouze se upravují / přidávají.